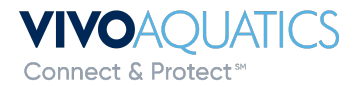

All Property Groups

Vivo Hotel (Demo)

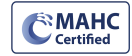

ALARM

Location

## **Adding Members in VivoPoint**

Any Manager can add a member to their property in VivoPoint.

1) Log into VivoPoint <u>www.vivopoint.com</u>

| kstrickland@vivoaquatics.com |
|------------------------------|
|                              |
| Forgot password              |
| E Remember Me                |
|                              |

2) Click on the property under location on the left side of the screen.

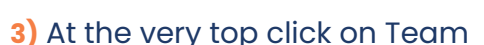

| Vivo Hotel (Demo) 💿 96 |      |        |         |         |                |               |  |
|------------------------|------|--------|---------|---------|----------------|---------------|--|
| SYSTEMS                | ТЕАМ | CHARTS | REPORTS | PROFILE | SERVICE ORDERS | NOTIFICATIONS |  |
|                        |      |        |         |         |                |               |  |

4) Click on add new member

| Members | • New Member |
|---------|--------------|
|         |              |

5) Enter all information. First Name, Last Name and Email are required. Phone number is required for

| text messages. After all information is |
|-----------------------------------------|
| entered press save profile.             |
|                                         |

| * FIRST NAME                 | * LAST NAME  |              |
|------------------------------|--------------|--------------|
| Kristin                      | Strickland   |              |
| POSITION                     | PHONE NUMBER |              |
| DOE                          | +1           | 706 951 0554 |
| * EMAIL                      |              |              |
| kstrickland@vivoaguatics.com |              |              |

6) The Access screen will come up and press Save Access

| *ACCESS LEVEL       |   | *ACCESS TYPE          |        |
|---------------------|---|-----------------------|--------|
| Member              | ~ | Individual Properties | ~      |
| PROPERTIES          |   |                       |        |
| Vivo Hotel (Demo) × |   | x                     | $\sim$ |
| Alerts editable?    |   |                       |        |
| Save Access         |   |                       |        |

The member will now be added to the property and will receive an email to sign into VivioPoint. If you need to add a member to multiple properties or change the property attached to a member-contact Vivo Support.

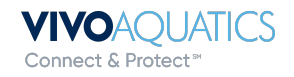